# Configuración del nombre alternativo de asunto de varios servidores firmado por CA en los sistemas CVOS

## Contenido

Introducción Prerequisites Requirements Componentes Utilizados Antecedentes Configurar Verificación Troubleshoot

# Introducción

Este documento describe cómo configurar un clúster de sistemas Cisco Voice Operating System (CVOS) con el uso de un nombre alternativo de asunto (SAN) multiservidor firmado por la autoridad certificadora (CA) que tenga un modelo de arquitectura de editor y suscriptor. El sistema CVOS abarca sistemas CUIC, Finesse, LiveData e IdS en entornos UCCE.

Colaboración de Venu Gopal Sane, Ritesh Desai Ingeniero del TAC de Cisco.

## Prerequisites

#### Requirements

Cisco recomienda que tenga conocimiento sobre estos temas:

- Cisco Unified Contact Center Enterprise (UCCE) versión v12.5
- Cisco Package Contact Center Enterprise (PCCE) versión v12.5
- Cisco Finesse v12.5
- Cisco Unified Intelligence Center v12.5

#### **Componentes Utilizados**

La información de este documento se basa en la administración del sistema operativo CVOS - Administración de certificados.

La información que contiene este documento se creó a partir de los dispositivos en un ambiente de laboratorio específico. Todos los dispositivos que se utilizan en este documento se pusieron en funcionamiento con una configuración verificada (predeterminada). If your network is live, make sure that you understand the potential impact of any command.

### Antecedentes

Con los certificados de SAN multiservidor, solo se requiere que una CSR esté firmada por la CA para un

clúster de nodos, en lugar de tener que obtener una CSR de cada nodo de servidor del clúster y, a continuación, obtener un certificado firmado por la CA para cada CSR y administrarlos individualmente.

Antes de intentar realizar esta configuración, asegúrese de que estos servicios estén operativos:

- Servicio Tomcat de Cisco
- Notificación de cambio de certificado de Cisco
- Cisco Certificate Expiry Monitor

### Configurar

Paso 1. Inicie sesión en Administración del sistema operativo (SO) y navegue hasta **Seguridad** > **Administración de certificados** > **Generar CSR** como se muestra en la imagen.

| Centrate List                                                                                                    | × +                                                                                                    |                                                                                                    |                                                                                                    |                                                                                                    |                                                                                                    |                                                                                                    | - Insta Based                                                                                                    |
|----------------------------------------------------------------------------------------------------|----------------------------------------------------------------------------------------------------|----------------------------------------------------------------------------------------------------|----------------------------------------------------------------------------------------------------|----------------------------------------------------------------------------------------------------|----------------------------------------------------------------------------------------------------|----------------------------------------------------------------------------------------------------|----------------------------------------------------------------------------------------------------|
| 6 - × A #                                                                                                    | et secure ( suicpub/Rastcoges.ion)                                                                                                    | 8443/smplatform/                                                                                                    | lienforte                                                                                                    | Findladada                                                                                                    |                                                                                                    |                                                                                                    | × 0                                                                                                    |
| E Apps 11 UCCL-Ad                                                                                                    | Iniversition 📒 Agent Deditop                                                                                                    |                                                                                                    |                                                                                                    |                                                                                                    |                                                                                                    |                                                                                                    |                                                                                                    |
| cisco U<br>cisco For Casca Ia                                                                                                    | Inified Operating System<br>whet Communications Selectors                                                                                                    | m Administr                                                                                                    | ration                                                                                                    |                                                                                                    |                                                                                                    | Recyclical                                                                                                    | Osto Unified OS Administration V<br>administration About Co                                                                                                    |
| dens w Sattings w Sar                                                                                                    | nurty w Software Lippaten w Saronau                                                                                                    | * field *                                                                                                    |                                                                                                    |                                                                                                    |                                                                                                    |                                                                                                    |                                                                                                    |
| ertificate List                                                                                                    |                                                                                                    | 00000000                                                                                                    |                                                                                                    | 1                                                                                                    |                                                                                                    |                                                                                                    |                                                                                                    |
| Canada Internet                                                                                                    | Charles Cartholic Cartholic Iber                                                                                                    | Concercity                                                                                                    | K                                                                                                    |                                                                                                    |                                                                                                    |                                                                                                    |                                                                                                    |
| 0                                                                                                    | -0.                                                                                                    | 0                                                                                                    |                                                                                                    |                                                                                                    |                                                                                                    |                                                                                                    |                                                                                                    |
| 2                                                                                                    |                                                                                                    |                                                                                                    |                                                                                                    |                                                                                                    |                                                                                                    |                                                                                                    |                                                                                                    |
| 11 monds found                                                                                                    |                                                                                                    |                                                                                                    |                                                                                                    |                                                                                                    |                                                                                                    |                                                                                                    |                                                                                                    |
| 11 records found     Contilinate List (2                                                                                                    | - 11 of 11)                                                                                                    |                                                                                                    |                                                                                                    | 1.200                                                                                                    |                                                                                                    |                                                                                                    | Source per Page 10                                                                                                    |
| Dit records found     Contilicate List (2     Vet Contilicate List shere                                                                                                    | = 11 of 11)<br>■ [Contact lates ♥] Contacts = ♥[c                                                                                                    | ve.                                                                                                    | 10                                                                                                    | ind (Courtilier) 🔶 🚥                                                                                                    |                                                                                                    |                                                                                                    | Bases per Page 10                                                                                                    |
| D 11 month found<br>Certificate List (2<br>vid Certificate List shere<br>Certificate *                                                                                                    | - 22 of 22)<br>• [Constant have ¥] setters ¥] o<br>Games have                                                                                                    | urt<br>Type                                                                                                    | in the last                                                                                                    | ind (Char Filter) (                                                                                                    | inuni iy                                                                                                    | Lumie                                                                                                    | Boors per Pape 11<br>Descripton                                                                                                    |
| D 11 Accords Tourid<br>Certificate Lief (2<br>rd Certificate Lief sher<br>Certificate 1                                                                                                    | • IT of II)<br>• (Connect have *) sectors * (o<br>Connect have<br>= 10 <sup>1</sup> /2 <sup>1</sup> C second/do stroops.cm                                                                                                    | vit<br>Type<br>Self-spred                                                                                                    | iny Total<br>Asia                                                                                                    | Ind Clear Piler + +                                                                                                    | Staat By<br>AUTING, Cardyadd Sa Utinogen am                                                                                                    | lupreter<br>16/22/2007                                                                                                    | Since per Page 10<br>Designet<br>Self-signet certificate generated by system                                                                                                    |
| D 11 monds found<br>Cartolicade Link (7<br>nd Cartolicade Link share<br>Cartolicade <sup>1</sup><br>Aliz<br>Saligencecentur gra                                                                                                    | - TT of TT)<br>• (Connue turns V) sectors V   o<br>Connue turns<br>ACTEC second/do through an<br>second documentum                                                                                                    | vet<br>Type<br>Self-spred<br>Self-spred                                                                                                    | l r<br>Hey Tale<br>ASA<br>ASA                                                                                         | Ind CourtNet ( ) ( ) ( ) ( ) ( ) ( ) ( ) ( ) ( ) (                                                                                                    | Secal by<br>AUTIC computition stronges com<br>exceptibile addresses com                                                                                                    | Laintae<br>16/22/207<br>96/96/2023                                                                                                    | Bence per Page 50<br>Descriptor<br>Self-signed conflicting powerfield by societion<br>Self-signed conflicting powerfield by societion                                                                                                    |
| Certificate List (2<br>Certificate List (2<br>Certificate List shert<br>Certificate "<br>Certificate "<br>Certificate start of the shert<br>Certificate start of the shert<br>Certificate start of the shert                                                                                                    | • TT of TT)<br>• (Connect here, V) setters V)<br>Connect here<br>ACTIC: accessible attention<br>accessible attention<br>accessible attentions                                                                                                    | vet<br>Self-ogned<br>Self-ogned<br>Self-ogned                                                                                                    | 100 Tole<br>454<br>454<br>454                                                                                         | Trad. ) Clear Piller ) () () ()<br>Datification<br>Cargodiffic Stropps - con<br>Cargodiffic Stropps - con<br>Cargodiffic Stropps - con<br>Cargodiffic Stropps - con                                                                                                    | lanal la<br>AUTIC_proportion stropper cm<br>eximpleTic stropper cm<br>concertific stropper cm                                                                                                    | Lainnae<br>16/22/207<br>96/96/2025<br>97/96/2025                                                                                                    | Binne per Pape (5)<br>Description<br>Self-signed certificate generated by system<br>Self-signed certificate generated by system                                                                                                    |
| Certificate List (2)<br>Certificate List (2)<br>Certificate List scher<br>Certificate List scher<br>Certificate aust scher<br>dig<br>dig<br>dig<br>dig<br>dig<br>dig<br>dig<br>dig<br>dig<br>dig                                                                                                    | 22 of 22)     Common flamm ♥   software     V   o     Common flamm     A/742 - software     A/742 - software                                                                                                    | vet<br>Self-speed<br>Self-speed<br>Self-speed<br>Self-speed<br>Self-speed                                                                                       | 107760<br>454<br>854<br>854<br>854                                                                                    | Ind    Over Piter                                                                                                    | Including<br>AUTING_conspective<br>anapublics attrappes.com<br>cutopolics attrappes.com<br>cutopolics attrappes.com                                                                                                    | Express<br>16/22/207<br>04/06/2025<br>04/06/2025<br>06/26/2025                                                                                                    | Brock per Page 50<br>Descripted<br>Self-Signed certificate proceeded by conten-<br>Self-Signed certificate proceeded by conten-<br>Self-Signed certificate proceeded by conten-<br>Self-Signed certificate proceeded by conten-                                                                                                    |
| Contribute Cost<br>Contribute Cost<br>Contribute Cost<br>Contribute I at other<br>Contribute I<br>Contribute I | • TT of TT)<br>• (Connect here V) series v) a<br>Connect here<br>ACTVC accord/00 throats an<br>accord/00 throats an<br>accord/00 throats an<br>accord/00 throats an<br>accord/00 throats an<br>accord/00 throats an<br>accord/00 throats an<br>accord/00 throats an<br>accord/00 throats an<br>accord/00 throats and<br>accord/00 throats and<br>accord/00 throats accord<br>accord/00 throats accord<br>accord<br>accord<br>acco | vet<br>Tosa<br>Sett-spred<br>Sett-spred<br>Sett-spred<br>Sett-spred<br>Sett-spred                                                                               | 100 Tape<br>454<br>854<br>854<br>854<br>854                                                                           | Ind Gener Priner ( ) ( ) ( ) ( )<br>Detrivation<br>Increaded to stronger, con<br>Increaded to stronger, con<br>Increaded to stronger, con<br>Increaded to stronger, con<br>Increaded to stronger, con                                                                                                    | Janual By<br>BUTHS_computed/doi.attrappe.cm<br>exclusived.compace.cm<br>exclusived.compace.cm<br>exclusived.compace.cm<br>exclusived.compace.cm                                                                                                    | Reporter<br>16/22/2007<br>06/06/2025<br>06/06/2025<br>06/20/2025<br>06/20/2025                                                                                    | Enner per Page (1)<br>Decision<br>Settagend certificate generated by social<br>Settagend certificate generated by social<br>Settagend certificate generated by social<br>Settagend certificate generated by social<br>Settagend certificate generated by social                                                                                                    |
| Continue Di I recordo Round<br>Continue Liet (7<br>nel Continue Liet atter<br>Continue Continue *<br>402<br>eti paraconte gra<br>eti paraconte gra<br>eti paraconte gra<br>eti paraconte gra<br>eti paraconte gra                                                                                                    | • 22 of 22)<br>• (Consequent Name V) optimes V (<br>Consequent Name<br>ACVPC: operative Name<br>Consection Advised Line<br>Consection Advised Line<br>Consecti                                                           | vet<br>Self-spred<br>Self-spred<br>Self-spred<br>Self-spred<br>Self-spred                                                                                       | 100 Tale<br>454<br>854<br>854<br>854<br>854<br>854                                                                    | Ind Clear Prine &<br>Dathulas<br>Dathulas<br>Dathul | tasad ky<br>40%2, cospektika stroppa, om<br>oszadelika stroppa, im<br>oszadelika stroppa, im<br>oszadelika stroppa, im<br>oszadelika stroppa, im<br>oszadelika stroppa, im                                                                                                    | Represent<br>10/22/2007<br>04/06/2025<br>04/06/2025<br>06/20/2025<br>06/20/2023                                                                                   | Bence per Page 50<br>Description<br>Self-Signed certificate proceeded by conten-<br>Self-Signed certificate proceeded by conten-<br>Self-Signed certificate proceeded by conten-<br>Truck certificate<br>Description                                                                                                    |
| Continue Control Tournel Continue Continue Continue Continue Continues Continues Conti                                                                                                    | • TT of TT)<br>• (Connect Name V) extense Name<br>Connections Name<br>ACTEC accessible attention<br>control Mills attention<br>accessible attention<br>accessible attention<br>accessible attention<br>accessible attention<br>accessible attention                                                                                                    | tot<br>Type<br>Self-speed<br>Self-speed<br>Self-speed<br>Self-speed<br>Self-speed<br>Self-speed<br>Self-speed                                                   | 10y 70#<br>454<br>454<br>454<br>454<br>454<br>454<br>454<br>854<br>854                                                | пал Свет Рлаг. Ф. со.<br>Балбаная<br>Балбаная<br>Балдобба Лоора. Оп<br>Балдобба Лоора. Оп<br>Балдобба Лоора. Оп<br>Балдобба Лоора. Оп<br>Балдобба Лоора. Оп<br>Балдобба Лоора. Оп                                                                                                    | Based by<br>RUTHS_coopedates stronges.cm<br>entrysHSTS_stronges.cm<br>entrysHSTS_stronges.cm<br>entrysHSTS_stronges.cm<br>entrysHSTS_stronges.cm<br>entrysHSTS_stronges.cm                                                                                                    | Lamin<br>16/22/2007<br>94/94/2025<br>96/24/2025<br>96/24/2025<br>96/24/2025<br>96/24/2025                                                                         | Bines per Page 10<br>Descents<br>Self-speed conflicts powerlief by colors<br>Self-speed conflicts powerlief by colors<br>Self-speed conflicts powerlief by colors<br>Self-speed conflicts powerlief by colors<br>Self-speed conflicts powerlief by colors                                                                                                    |
| Cartificate List (2)<br>Cartificate List (2)<br>Ind Cartificate List other<br>Cartificate List other<br>Cartificate and the<br>Cartificate and the<br>Cartificate and th                                                                                                 | 22 of 22)     Conseque there ♥ (sectore<br>Conseque there ♥ (sectore<br>AUTE: second/do attended<br>accord/do attended<br>accord                                                                                                    | tet<br>Tet speat<br>Set speat<br>Set speat<br>Set speat<br>Set speat<br>Set speat                                                                               | 1975)<br>1975)<br>1924<br>1924<br>1924<br>1924<br>1925<br>1935<br>1935<br>1935<br>1935<br>1935<br>1935<br>1935<br>193 | Ind. Chair Filter:                                                                                                    | tasari ky<br>40%2, nosp.40%4 stropp, nm<br>ostarbillist, stropp, nm<br>ostarbillist, stropp, nm<br>ostarbillist, stropp, nm<br>ostarbillist, stropp, nm<br>ostarbillist, stropp, nm<br>ostarbillist, stropp, nm<br>ostarbillist, stropp, nm                                                                                                    | Laurente<br>10/22/2007<br>09/09/2025<br>09/09/2025<br>09/09/2025<br>09/09/2025<br>09/29/2025<br>09/29/2025<br>09/29/2025<br>09/29/2025                            | Bence per Page 10<br>Description<br>Self-signed certificate generated by costen<br>Self-signed certificate generated by costen<br>Self-signed certificate generated by costen<br>Third Certificate<br>Self-signed certificate generated by costen<br>Self-signed certificate generated by costen<br>Self-signed certificate generated by costen<br>Hund Certificate                                                                                                    |
| Data     Data                                                                                                    | TT of TT)     Connect term     Connect term     Connect term     Connect term     Connect term     Connect term     connection statements     connection statements                                                                                                    | set<br>Test-speed<br>Test-speed<br>Set-speed<br>Set-speed<br>Set-speed<br>Set-speed<br>Set-speed<br>Set-speed                                                   | 109/308<br>454<br>854<br>854<br>854<br>854<br>854<br>854<br>854<br>854<br>85                                          | год. Свер Рокс. Ф. ек.<br>Datasaan<br>Саларобо попра сок<br>парадобо попра сок<br>парадобо попра сок<br>парадобо котора сок<br>парадобо котора сок<br>парадобо котора сок<br>парадобо попра сок<br>парадобо попра сок<br>парадобо попра сок<br>парадобо попра сок<br>парадобо попра сок<br>парадобо порадо сок<br>парадобо порадо сок<br>парадобо порадо сок<br>парадобо порадо сок                                                                                                    | анный бу<br>на учин у сосредний на кларова или<br>на крали Маке ангарова стал<br>на крали Маке ангарова стал<br>на крали Маке ангарова стал<br>на крали Маке ангарова стал<br>на крали Маке ангарова стал<br>на крали Маке ангарова стал<br>на крали Маке Ангарова стал<br>на крали Маке Ангарова стал<br>на крали Маке Ангарова стал<br>на крали Маке Ангарова стал | Lannie<br>19/22/2007<br>94/94/2025<br>97/94/2025<br>97/94/2025<br>97/94/2025<br>97/94/2025<br>97/24/2025<br>97/24/2025<br>97/24/2025                              | Descenter Page 10<br>Descente<br>Self-speed conflicts permitted by conten-<br>field apped conflicts permitted by conten-<br>field apped conflicts permitted by conten-<br>tand apped conflicts permitted by conten-<br>bed apped conflicts permitted by conten-<br>bed apped conflicts permitted by conten-<br>bed apped conflicts permitted by conten-<br>bed apped conflicts permitted by conten-<br>bed apped conflicts permitted by conten-<br>bed apped conflicts permitted by conten-<br>bed apped conflicts permitted by conten-<br>bed apped conflicts permitted by conten-<br>bed apped conflicts permitted by conten-<br>bed contents                                                                                                    |
| Status<br>Est records found<br>Cartificate Line (2)<br>'nd Cartificate Line when<br>Cartificate Line when<br>Cartificate and<br>Cartificate and<br>Cartifica                                                   | 22 of 22)     Conseque there ♥ outward ♥ 0     Conseque there ♥     Conseque there ♥     Conseque there ♥     Conseque there ♥     Conseque there ♥     Conseque there                                                                                                    | tot<br>Self-oped<br>Self-oped<br>Self-oped<br>Self-oped<br>Self-oped<br>Self-oped<br>Self-oped<br>Self-oped<br>Self-oped<br>Self-oped<br>Self-oped<br>Self-oped | 197 7,04<br>45A<br>125A<br>45A<br>45A<br>45A<br>45A<br>45A<br>45A<br>45A<br>45A<br>45A<br>4                           | Ind. Chair Filter: 🔶 🔤<br>Datimasi<br>Lacapabilis attopps: an<br>Lacapabilis attopps: an<br>Lacapabilis attopps: an<br>Lacapabilis attopps: an<br>Lacapabilis attopps: an<br>Lacapabilis attopps: an<br>Lacapabilis attopps: an<br>Lacapabilis attopps: an<br>Lacapabilis attopps: an<br>Lacapabilis attopps: an<br>Lacapabilis attopps: an                                                                                                    | алын бу<br>40%-с, породебо запорат, от<br>озгарабба спорат, от<br>озгарабба спорат, от<br>озгарабба запорат, от<br>озгарабба спорат, от<br>озгарабба спорат, от<br>озгарабба спорат, от<br>озгарабба спорат, от<br>озгарабба сборат, от<br>озгарабба - баторат, от<br>озгарабба - баторат, от                                                                        | Laurenter<br>19 22/2017<br>94 54 22/2017<br>94 54 22/2017<br>94 54 22/2017<br>94 54 22/2017<br>94 74 2017<br>94 74 2017<br>94 74 2017<br>94 74 2017<br>94 70 2017 | Brace per Page 50<br>Description<br>Self-signed certificate generated by costen<br>Self-signed certificate generated by costen<br>Self-signed certificate generated by costen<br>Third Certificate<br>Self-signed certificate generated by costen<br>Self-signed certificate generated by costen<br>Self-signed certif |

Paso 2. Seleccione **SAN multiservidor** en Distribución. Rellena automáticamente los dominios SAN y el dominio principal.

| 10.                       | Generate Certificate Signing Request                                                           | - Google Chrome 📃 🗕 🗖                                                                                  |
|---------------------------|------------------------------------------------------------------------------------------------|----------------------------------------------------------------------------------------------------|
| Not secure                | cuicpub90a.stooges.icm:8443/cmplatform/certificateGe                                           | nerateNewCsr.do                                                                                        |
| Status-                   |                                                                                                |                                                                                                    |
| i Success: Cert           | ificate Signing Request Generated<br>peration successful on the nodes [cuicpub90a.stooges.icm, | cuicsub90b.stooges.icm].                                                                               |
| Generate Certific         | ate Signing Request                                                                            |                                                                                                    |
| Certificate<br>Purpose ** | [tomcat 🗸                                                                                      |                                                                                                    |
| Distribution*             | Multi-server(SAN)                                                                              |                                                                                                    |
| Common Name*              | cuicpub90a-ms.stooges.icm                                                                      |                                                                                                    |
| Subject Alternat          | e Names (SANs)                                                                                 |                                                                                                    |
| Domains                   |                                                                                                |                                                                                                    |
| Parent Domain             | stooges.icm                                                                                    |                                                                                                    |
| Other Domains             |                                                                                                | Choose file No file chosen                                                                             |
|                           |                                                                                                | Please import .TXT file only.<br>For more information please refer to the<br>notes in the Help Section |
|                           |                                                                                                | Add                                                                                                    |
| Key Type**                | RSA                                                                                            |                                                                                                    |
| Key Length*               | 2048 💙                                                                                         |                                                                                                    |
| Hash Algorithm*           | SH4255 V                                                                                       |                                                                                                    |

Paso 3. La generación correcta de CSR muestra este mensaje:

| ٢                       | Generate Certificate Signing Request - Google Chrome                                                 |  | 3 |
|-------------------------|----------------------------------------------------------------------------------------------------|--|---|
| A Not secure   cuicpub? | 0a.stooges.icm:8443/cmplatform/certificateGenerateNewCsr.do                                          |  |   |
| Success: Certificate Si | gning Request Generated<br>successful on the nodes [cuicpub90a.stooges.icm, cuicsub90b.stooges.icm]. |  |   |

Paso 4. Una vez generada correctamente la CSR, la CSR generada se puede ver aquí, que se puede descargar y enviar a la CA para su firma.

| Contrate to                                                                                                    | × +                                                                                                    |                                                                                                    |                                                                                        |                                                                                                    |                                                                                                    |                                                                                                    |                                                                                                    | - 19                                                                                        |       |
|----------------------------------------------------------------------------------------------------|----------------------------------------------------------------------------------------------------|----------------------------------------------------------------------------------------------------|----------------------------------------------------------------------------------------|----------------------------------------------------------------------------------------------------|----------------------------------------------------------------------------------------------------|----------------------------------------------------------------------------------------------------|----------------------------------------------------------------------------------------------------|---------------------------------------------------------------------------------------------|-------|
| 6 - C AN                                                                                                    | et secore   cuicpub/Ramooges.ion/                                                                                                    | 5443/vmplatform                                                                                                    | Vietifiate                                                                             | findList.du                                                                                                    |                                                                                                    |                                                                                                    |                                                                                                    | ÷ 4                                                                                         | θ     |
| E Appa 🖪 10005-Au                                                                                                    | novimation 📒 Agent Dealtop                                                                                                    |                                                                                                    |                                                                                        |                                                                                                    |                                                                                                    |                                                                                                    |                                                                                                    |                                                                                             |       |
| cisco Gisco U                                                                                                    | nified Operating System<br>the Communications Solutions                                                                                                    | n Administ                                                                                                    | tration                                                                                |                                                                                                    | -                                                                                                    | Rangeton                                                                                                    | Cecia unified OS Administration<br>administration                                                                                                    | About                                                                                       | e l   |
| Daar - Safarys - Sai                                                                                                    | unty + Suffrare Lipyrdes + Services                                                                                                    | + Hig +                                                                                                    |                                                                                        |                                                                                                    | 1                                                                                                    |                                                                                                    |                                                                                                    |                                                                                             |       |
| estilizate List                                                                                                    |                                                                                                    |                                                                                                    |                                                                                        |                                                                                                    |                                                                                                    |                                                                                                    |                                                                                                    |                                                                                             |       |
| Statua<br>12 records found                                                                                                    |                                                                                                    |                                                                                                    |                                                                                        |                                                                                                    |                                                                                                    |                                                                                                    |                                                                                                    |                                                                                             |       |
| Certificate List (2                                                                                                    | - 12 of 12)                                                                                                    |                                                                                                    | 10.                                                                                    |                                                                                                    |                                                                                                    |                                                                                                    | Are                                                                                                    | n per Page                                                                                  | 30 4  |
| Continue Link (2<br>Fred Continues Link schwa                                                                                                    | - 12 of 12)<br>• [Constant Name V] contains V[o                                                                                                    | uit                                                                                                    | 1.                                                                                     | fed) Case Filter ( 🏼 🖉 📟                                                                                                    |                                                                                                    |                                                                                                    | Ren                                                                                                    | n per Page                                                                                  | 30. 9 |
| Certificate Lint (2<br>Frid Certificate List school<br>Certificate *                                                                                                    | - 32 of 32)<br>• [Conner Sama V] centaria V[o<br>Conner Sama                                                                                                    | ur<br>San                                                                                                    | n<br>Any Type                                                                          | fod   Caer Piler                                                                                                    | baad k                                                                                                    | Garatos                                                                                                    | Rive<br>Decrypte                                                                                                    | n per Page                                                                                  | 30 ¥  |
| Contilisate Link (2<br>Frid Contilisate Link share<br>Contilisate *<br>1972                                                                                                    | - 12 of 12)<br>(Conner Tana V) sectors V (o<br>Germa Tana<br>A/DC Second Constants                                                                                                    | un<br>Ser-spred                                                                                                    | Any Type<br>RS4                                                                        | ford Case Filter                                                                                                    | lacari ky<br>AUTHZ, purpudeta stronges com                                                                                                    | 6.0-0000<br>10/22/2017                                                                                                    | Rev<br>Decryte<br>Set speed centificate percen                                                                                                    | n per Page<br>s<br>ted by system                                                            | 34 .4 |
| Certificate Lat (2<br>Frid Certificate Lat share<br>Certificate *<br>FATS<br>milligencecanter-pro                                                                                                    | - 12 of 12)<br>(Connex Name V) setters V (o<br>Generation States<br>A/761 projection states<br>manufiles downs.cm                                                                                                    | ue<br>Ive<br>Sel-spec                                                                                                    | 4447 Type<br>8.54<br>8.54                                                              | feel ) Case Filer ( ψ (                                                                                                    | issuel in<br>AUTHZ_surguetyte discoges.com<br>turged/itik altergan.com                                                                                                    | Expension<br>36/22/2017<br>04/04/2025                                                                                                    | Ree<br>Decryte<br>Set-spred centrate peren<br>Set-spred centrate peren                                                                                                    | n per Page<br>Ied by system<br>fed by system                                                | 11    |
| Contribute Lat (2<br>Fod Continues Lat share<br>Contribute *<br>collog<br>mail genoscenter-pro-<br>mal genoscenter-pro-                                                                                                    | 22 of 22)<br>(Constant Names V) contains V (or<br>Constant Names<br>AUTHCL conceptible storess con<br>conceptible storess con<br>conceptible storess con                                                                                                    | int<br>Tom<br>Set-oper<br>Set-oper                                                                                       | 444 Tope<br>854<br>854<br>854                                                          | Ind Class Piter                                                                                                    | issuel for<br>AUTOC, parquetrios Autopos con<br>parquetrios Autopos con<br>parquetrios Autopos con                                                                                                    | Suprative<br>15/22/2017<br>04/06/2025<br>04/16/2025                                                                                      | Service<br>Set-speed centificate periors<br>Set-speed centificate periors<br>Set-speed centificate periors                                                                                                    | n por Page<br>e<br>ted by system<br>ted by system<br>ted by system                          | 32 1  |
| Contificate List (2<br>red Contificate List offer<br>Contificate *<br>edflg<br>mini generater (red<br>mini generater)<br>man benefit                                                                                                    | - 12 of 12)<br>(Connect term V) outputs V (o<br>Generation terms V)<br>ACPCL According to the output<br>consulting the output of<br>consulting the output of                                                                                                    | int<br>Type<br>Self-speed<br>Self-speed<br>Self-speed<br>Self-speed                                                      | 4 Any Type<br>8 SA<br>8 SA<br>8 SA<br>8 SA<br>8 SA<br>8 SA<br>8 SA                     | Teal Case Frier                                                                                                    | Insul In<br>AUTOC, compatible discoper con<br>transpublic admosper con<br>compatible admosper con<br>compatible admosper con<br>compatible admosper con                                                                                                    | Suprature<br>35/22/2017<br>04/06/2025<br>04/06/2025<br>04/14/2025                                                                        | Beer<br>Second<br>Set-speet certificate periors<br>Set-speet certificate periors<br>Set-speet certificate periors<br>Tank Centers                                                                                                    | e<br>Idd by system<br>Idd by system<br>Idd by system<br>Idd by system<br>Idd by system      | 742 V |
| Certificate List (2<br>froi Certificate List offer<br>Certificate *<br>002<br>mailgencessaries-jens<br>matigencessaries-jens<br>matigencessaries-jens<br>pen<br>pen<br>pen<br>pen<br>pen<br>pen<br>pen<br>pen                                                                                                    | 22 of 22     Common Nation ♥   contains ■ ♥       Common Nation ♥       Common Nation     Al-Trial_control-trial_streaments     control-trial_streaments     control-trial_streaments     control-trial_streaments     control-trial_streaments     control-trial_streaments     control-trial_streaments     control-trial_streaments     control-trial_streaments     control-trial_streaments                                                                                                    | int<br>Set spect<br>Set spect<br>Set spect<br>Set spect<br>Set spect<br>Set spect                                        | 444 Topie<br>854<br>854<br>854<br>854<br>854<br>854<br>854<br>854                      | Tell Courr Filter ( ) ( ) ( ) ( ) ( ) ( ) ( ) ( ) ( ) (                                                                                                    | Invari Fe<br>NuTH2_surpatives compares com<br>numpatives antespase com<br>numpatives antespase com<br>numpatives antespase com<br>campatives antespase com<br>campatives antespase com                                                                                                    | Gapinetee<br>35/22/2017<br>04/04/2015<br>04/04/2015<br>04/14/2015<br>04/14/2015                                                          | Jeen<br>Second<br>Self-speet cettificate perice<br>Self-speet cettificate perice<br>Self-speet cettificate<br>Dark-speet cettificate<br>Dark Cettificate                                                                                                    | e<br>Idd by system<br>Idd by system<br>Idd by system<br>Idd by system<br>Idd by system      | 32 V  |
| Cartificate List (2<br>red Cartificate List share<br>Cartificate *<br>4/22<br>4/22<br>4/2<br>4/                                                                                                    | - 22 of 22)<br>- Common Terrary V (contrary V)<br>- Common Terrary V)<br>- Common Terrary V<br>- A/THC - Scottantian<br>- Control Terrary V<br>- Control Terrary V<br>- Contry V<br>- Contry V<br>- Control Terrary V<br>-                                                                                                   | Tue<br>Tue<br>Set-speet<br>Set-speet<br>Set-speet<br>Set-speet<br>Set-speet<br>Coll Only<br>Est-Speet                    | 4 447 <sup>17</sup> 09<br>8 54<br>8 54<br>8 54<br>8 54<br>8 54<br>8 54<br>8 54<br>8 54 | Total Case Price Q (m)<br>Bernhonton<br>Compartition, stropper, on<br>margaphilito, stropper, on<br>compartition, stropper, on<br>compartition, stropper, on<br>compartition, stropper, on<br>Builto server (344)<br>Base server (344)                                                                                                    | Toward By<br>AUTORS, surguested to strongen com<br>surgendet autoregan com<br>surgendet autoregan com<br>surgendet autoregan com<br>surgendet autoregan com<br>surgendet autoregan com                                                                                                    | Guarantee<br>35/22/2017<br>04/16/2025<br>05/10/2025<br>06/119/2025<br>06/119/2025                                                        | Rea<br>Decrete<br>Set-speet certificate periors<br>Set-speet certificate periors<br>Set-speet certificate periors<br>Totat Certificate<br>Totat Certificate<br>Set-speed certificate periors                                                                                                    | e<br>Ind by system<br>Ind by system<br>Ind by system<br>Ind by system                       | 32 X  |
| Certificate List (2<br>Ved Certificate List view<br>Certificate *<br>M37<br>mining an execute view<br>mining an execute view<br>mining and execute view<br>model CER4                                                                                                    | 12 of 22)<br>Contrast Name V Contrasts V Con-<br>Contrast Name<br>4/74C, Astronobilis Atomic V Con-<br>consulting Astronomy V Con-<br>consulting Astronomy V Con-<br>consulting Astronomy V Con-<br>consulting Astronomy V Con-<br>Contrast V Constants<br>Consulting Astronomy V Con-<br>Constants V Constants<br>Constants V Constants<br>Constants<br>Constants<br>C | iet spect<br>Set spect<br>Set spect<br>Set spect<br>Set spect<br>Set spect<br>CBR Dely<br>Tel Spect                      | 814<br>854<br>854<br>854<br>854<br>854<br>854<br>854<br>854<br>854<br>85               | Ind Case Filer ( ) (m)<br>Betherin<br>Consol456, stoppe.cm<br>magn4496, stoppe.cm<br>consol456, stoppe.cm<br>consol456, stoppe.cm<br>with server (345)<br>Built server (345)<br>Built server (345)                                                                                                    | Security For<br>AVTPAC, company/security<br>company/security and analysis of<br>company/security and analysis of<br>company/security and analysis of<br>company security and analysis of<br>company security and analysis of<br>company security and analysis of company and<br>company security and analysis of company and<br>company security and analysis of company and<br>company security and analysis of company and<br>company security and company and company and<br>company security and company and<br>company security and company and<br>company and company and<br>company and<br>company and company and<br>company and company and<br>company and company and<br>company and<br>company and company and<br>company and company and<br>company and company and<br>company and<br>company and company and<br>company and<br>company                                                                                                    | Contention<br>14/22/22/07<br>09/06/26/25<br>09/09/2025<br>09/29/2025<br>09/29/2025<br>09/20/2025<br>09/20/2022<br>09/20/2022             | Alter<br>Description<br>Set Appel ontificate general<br>Set Appel antificate general<br>Set Appel antificate general<br>Dist Appel antificate general<br>Dist Appel antificate general<br>Set Appel antificate general                                                                                                    | e<br>ted by system<br>ted by system<br>ted by system<br>ted by system<br>ted by system      | 52 S  |
| Certificate Lint (2<br>red Certificate Lint when<br>Certificate *<br>452<br>452<br>452<br>452<br>452<br>452<br>452<br>452                                                                                                    | - 22 of 22)<br>(Connect Status V) (ontares V)<br>Connect Status<br>6/256, coper-bible shores, cop<br>coperations, cop<br>coperations, cop<br>cop<br>cop<br>cop<br>cop<br>cop<br>cop<br>cop                                                                                                    | Ver<br>Self-speel<br>Self-speel<br>Self-speel<br>Self-speel<br>Self-speel<br>Self-speel<br>Self-speel<br>Self-speel      | 834<br>834<br>834<br>834<br>834<br>834<br>834<br>834<br>834<br>834                     | Года Ссант РУниг Ф т                                                                                                    | Tennel Ry<br>All DSC, company/bits datagent, com<br>cataged/bits attragent com<br>cataged/bits attragent, com<br>cataged/bits attragent, com<br>cataged/bits attragent, com<br>cataged/bits attragent, com<br>cataged/bits attragent, com<br>cataged/bits attragent, com<br>cataged/bits attragent, com                                                                                                    | 502/2017<br>01/02/2017<br>01/04/2015<br>01/04/2015<br>01/04/2015<br>04/20/2012<br>04/20/2012<br>04/20/2012                               | Area<br>Description<br>Self-speel performance<br>Self-speel performance<br>Self-speel performance<br>Tank Cethologoes<br>Self-speel performance<br>Self-speel performance<br>Self-speed performance<br>Self-speed performance<br>Self-speed | e<br>ted by system<br>ted by system<br>ted by system<br>ted by system<br>ted by system      | 50 ×  |
| Cartificate List (2<br>red Cartificate List share<br>Cartificate *<br>not Cartificate *<br>not Ca | 22 of 22)     22 of 22)     Common Name ♥ Contains ♥ Contains     Common Name     AUTHC Association Association     contained association     contained association                                                                                                    | Ton<br>Inf sport<br>Set sport<br>Set sport<br>Set sport<br>CR Dely<br>Set sport<br>Set sport<br>Set sport<br>Set sport   | R54<br>R54<br>R54<br>R54<br>R54<br>R54<br>R54<br>R54<br>R54<br>R54                     | Total Class Titler ( ) ( ) ( )<br>Definition<br>compatible strongers on<br>compatible strongers on<br>compatible strongers on<br>compatible strongers on<br>properties (140)<br>Compatible strongers on<br>compatible strongers on<br>compatible strongers on<br>compatible strongers on<br>compatible strongers on<br>compatible strongers on<br>compatible strongers on<br>compatible strongers on | Security For<br>AVTPAC, Large publicly of other paper, UN<br>AVTPAC (and public of the paper), UN<br>AVTPACHABL AND AVTPACE<br>(AVTPACHABL AND AVTPACE)<br>(AVTPACHABL AND AVTPACE)<br>(AVTPACHABL AND AVTPACE)<br>(AVTPACHABL AND AVTPACE)<br>(AVTPACHABLAS) (AVTPACE)<br>(AVTPACHABLAS)<br>(AVTPACHABLAS)<br>(AVTPA | Contractor<br>15/22/2017<br>04/04/2025<br>04/24/2025<br>04/24/2025<br>04/24/2025<br>04/24/2025<br>04/25/2022<br>04/20/2022<br>04/20/2022 | Rear<br>Description<br>(ef-signed cetificate periors<br>Self-signed cetificate periors<br>Self-signed cetificate periors<br>Total Cetificate<br>Self-signed cetificate periors<br>Self-signed cetificate periors<br>Self-signed cetificate perior                                                                     | e<br>fod by System<br>fod by System<br>fod by System<br>fod by System<br>fod by System      | 50 V  |
| Certificate Ltd. (2<br>Frid Certificate List when<br>Certificate List when<br>mistigen counters you<br>pass<br>and type counter you<br>pass<br>and type counter you<br>pass<br>and type counter you<br>pass<br>and type counter you<br>pass<br>and type counter you<br>tomat found<br>tomat found<br>tomat found                                                                                                    | 22 of 22)      Common Teams * (antenno     Common Teams     Common Teams     Common Team     Common Team                                                                                                    | Via<br>Set sport<br>Set sport<br>Set sport<br>Set sport<br>Set sport<br>Set sport<br>Set sport<br>Set sport<br>Set sport | 447 Type<br>814<br>854<br>854<br>854<br>854<br>854<br>854<br>854<br>854<br>855         | The Court Filter ( ) ( ) ( )                                                                                                    | Tennel Ry<br>Ara TSC, range (Arb Station) and<br>training Michael Analysis (cm<br>called Michael Analysis) (cm<br>called Michael Analysis) (cm<br>c                                                                                                    | Superiore<br>15/22/2017<br>01/06/2025<br>01/07/2025<br>01/07/2025<br>01/07/2025<br>04/20/2022<br>04/20/2022<br>04/20/2022<br>04/20/2022  | Anno<br>Sectors<br>Let-spect cettinate preve<br>Set-spect cettinate preve<br>Set-spect cettinate preve<br>Set-spect cettinate preve<br>Set-spect cettinate preve<br>Set-spect cettinate<br>Set-spect cettinate<br>Set-spect cettinate<br>Set-spect cettinate<br>Set-spect cettinate                                                                                                    | e<br>e<br>led by system<br>fad by system<br>fad by system<br>fad by system<br>fad by system | 32 1  |

Paso 5. Cargue el certificado firmado por la CA como type tomcat en el nodo Editor del clúster en la página de administración de certificados y siga las instrucciones que se muestran al realizar la carga correctamente.

| ) Uploa                      | ad Certificate/Certificate chain - Google Chrome              | D X |
|------------------------------|---------------------------------------------------------------|-----|
| A Not secure   cuicpub90     | Da.stooges.icm:8443/cmplatform/certificateUpload.do           |     |
| Upload Certificate/Certific  | ate chain                                                     |     |
| 🐴 Upload 🕎 Close             |                                                               |     |
| -                            |                                                               |     |
| Status                       |                                                               |     |
| Certificate upload opera     | tion successful for the nodes                                 |     |
| cuicpub90a.stooges.icm       | h, cuicsub90b.stooges.icm.                                    |     |
| (1) Restart the node(s) usin | ng the CLI command, "utils system restart".                   |     |
| If SAML SSO is enabled       | , regenerate the SP metadata and upload it on the IDP server. |     |
| 0                            |                                                               |     |
| -Upload Certificate/Certific | cate chain                                                    |     |
| Certificate Purpose*         | tomcat 🗸                                                      |     |
| Description(friendly name)   | Self-signed certificate                                       | 1   |
| Upload File                  | Choose file No file chosen                                    |     |
| -                            |                                                               | ]   |
| Unload Close                 |                                                               |     |
|                              |                                                               |     |
|                              |                                                               |     |
| (i) *. indicator required it |                                                               |     |
| (i) *- indicates required it | em.                                                           |     |

Paso 6. Después de cargar el archivo correctamente, verifique la lista de certificados que muestra el nuevo certificado firmado por la CA como tipo multi-SAN.

| 4 9 C A                                                                                                    | at serve   might Mantonges of                 | addition party                                                                                                    | and shall be |             | Oethicale Details/CA signed - doogse Details     Oethicale Details/CA signed - doogse Details                                                                                                    | - 10    | 0 1   |
|----------------------------------------------------------------------------------------------------|-----------------------------------------------|----------------------------------------------------------------------------------------------------|--------------|-------------|----------------------------------------------------------------------------------------------------|---------|-------|
| II Ann S stoll-b                                                                                                    | deliveration 📕 Agent Dating                   |                                                                                                    |              |             | A Not serve a suspective stronges and ACL in plate in the Dispetition and write the strong plate.                                                                                                    |         |       |
| rdude Cisco I                                                                                                    | Unified Operating Syste                       | em Admini                                                                                                    | stration     |             | Contributed Sectors for any public an abungan law, formed<br>The Augustum (E), Sectors (E) (E), Sectors (2017) (E), Sectors (2017)                                                                                                    |         | -     |
| Door w. Ballege w. Do                                                                                                    | ante a defensionene a david                   | C NOT OCT                                                                                                    |              |             |                                                                                                    |         |       |
| Contribution Lines                                                                                                    |                                               |                                                                                                    |              | 88          | - Yuha                                                                                                    |         |       |
| Carrow lat spec                                                                                                    | -                                             | (in) the second state                                                                                                    | 40)          |             | (1) Patur Neek                                                                                                    |         |       |
| Contractor transfer                                                                                                    | r - 18-af 28)<br>a Transce Sana V Lantana — V | 140                                                                                                    |              |             | Lunity spandal (HOSO)<br>File News Internatione<br>Definite Napose Internation<br>Carlinate States<br>Carlinate States<br>States States International States States States States<br>States States International States States                                                                                                    | per Pag | - S - |
|                                                                                                    | increase have                                 | -                                                                                                    | the first    |             | - Centrikate the beta                                                                                                    | -       |       |
| adry<br>mail generative pro-<br>sea<br>pole control to<br>tonget blocks<br>tonget blocks<br>tonget blocks<br>tonget blocks<br>tonget blocks<br>tonget blocks<br>tonget blocks | A 2 A 2 A 2 A 2 A 2 A 2 A 2 A 2 A 2 A 2       | Self-signed<br>Self-signed<br>Self-signed<br>Self-signed<br>Chargeset<br>Self-signed<br>Self-signed<br>Self-signed<br>Self-signed | 404          | 31313535353 | Anteresti Anteriane (2013). A 10-10<br>Collast: War (Verbarrent).<br>Terrester: Verbarrent (2013). A 10-10<br>Terrester: Verbarrent (2013). A 10-10<br>Terrester: Verbarrent (2013). A 10-10<br>Terrester: Verbarrent (2013). A 10-10<br>Terrester: Verbarrent (2013).<br>Terrester: Verbarrent (2013). A 10-10<br>Terrester: Verbarrent (2013).<br>Terrester: Verbarrent (2013). A 10-10<br>Terrester: Verbarrent (2013).<br>Terrester: Verbarrent (2013). A 10-10<br>Terrester: Verbarrent (2013).<br>Terrester: Verbarrent (2013).<br>Ter | 1111 11 |       |
| (decests lief speet)                                                                                                    | (seiset Centrale Centrale den )               | (develope (201.)                                                                                                    |              |             | Contrast, Marcales and Carlos and Carlo                                                                                                    |         |       |

Haga clic en el nuevo certificado de varias SAN y compruebe que SubjectAltNames muestra el nombre de dominio y FQDN de todos los nodos del clúster.

# Verificación

Utilize esta sección para confirmar que su configuración funcione correctamente.

Inicie sesión en la página **cmplatform** de los nodos del suscriptor y verifique que el mismo certificado de varias SAN se rellena con el uso de <u>http://<any-node-fqdn>:8443/cmplatform.</u>

# Troubleshoot

En esta sección se brinda información que puede utilizar para resolver problemas en su configuración.

Recopile estos registros de administración de certificados del acceso CLI y abra el caso con Cisco TAC: **file get activelog platform/log/cert\*** 

#### Acerca de esta traducción

Cisco ha traducido este documento combinando la traducción automática y los recursos humanos a fin de ofrecer a nuestros usuarios en todo el mundo contenido en su propio idioma.

Tenga en cuenta que incluso la mejor traducción automática podría no ser tan precisa como la proporcionada por un traductor profesional.

Cisco Systems, Inc. no asume ninguna responsabilidad por la precisión de estas traducciones y recomienda remitirse siempre al documento original escrito en inglés (insertar vínculo URL).